## **Installation Help**

## Please read ALL of the following, failure to do so may result in an improper install !

You can click on each of the following if you would like an explanation. -- I have VBRUN300.DLL dated 5/12/93 or newer.

-- I used FILE : RUN and did NOT use the browse button. I TYPED in the program name.

-- I started this program from PROGRAM MANAGER (Not from File Manager)

-- I do NOT have problems when running DOS programs from Windows

-- I have checked for TSR Anti-Virus programs that may interfere (MWAV TSR will)

-- I do NOT have WRITE cacheing turned on

-- I am NOT running PC Tools Desktop

-- I have shut down all other applications

-- I have restarted Windows

Older versions of this DLL have bugs that may cause improper execution of this application. The newer one is often distributed as VBRUN301.ZIP.

Using the BROWSE button will load unnecessary DLLs, and may not allow the install program to update those DLLs if necessary, or may cause a GPF the install attempts to update them.

Loading File Manager will load unnecessary DLLs, and may not allow the install program to update those DLLs if necessary, or may cause a GPF the install attempts to update them.

This application may shell to DOS. If you have difficulty with this, try setting FILES=50.

Some anit-virus software does not allow installation of any files into the system directory. This installation may need to update files in it.

Write cacheing (Not read cacheing) can cause problems when run under Windows.

The PC Tools Desktop will not allow proper installation. It may even crash the system. Shut down the PC Tools desktop to install.

You may also have problems running the application.

All possible windows applications need to be shut down to minimize DLL/VBX use so that they may be updated properly.

You need to restart Windows before running this installation to insure that all possible DLL/VBXs are unloaded from memory.